# Tutorial Expresso de Plantão

### 1) Ingresso do Processo

Processo ingressará na tarefa "Triagem do Plantão", no perfil de Secretaria do Plantão. Deve ser movimentado para a tarefa de "Minutar ato", nas saídas "Fazer conclusão para decisão" ou "Fazer conclusão para despacho":

| Ξ                             | E PJE Painel do usuário - Tarefas                                                                                                    |                                              | David Baccelli                                                |
|-------------------------------|----------------------------------------------------------------------------------------------------|----------------------------------------------|---------------------------------------------------------------|
| <ul><li></li></ul>            | Triagem de Plantão (2)<br>Pesquisar 🕈 🔍                                                                                                    | MS 5020195-02_2018.4.03.6100 - Triagem de PL | Diligências da Secretaria                                     |
| <ul><li>✓</li><li>✓</li></ul> | PROCESSOS ETIQUETAS                                                                                                    | SALVAR                                       | Fazer conclusão para decisão<br>Fazer conclusão para despacho |
| 4)<br>M                       | APOP 5020193-32.2018.4.03.6100     Violação aos Princípios Administrativos     /25 <sup>5</sup> Vara Civel Federal de São Paulo / Juiz     Federal Titular     carLos ALEXANDRE KLOMFANS X UNIÃO FEDERAL                                                                                                    |                                              |                                                               |
| Q                             | Logical Control of Control of Control o |                                              |                                                               |

## 2) Minuta de Despacho/Decisão

Na tarefa de minuta, deve-se preparar o documento, selecionando o tipo de documento, eventual modelo e apondo o texto da decisão no campo do editor:

| ▶4 ₹ | 00 - Minutar Ato - Despacho 😒 🖉 :                                                                                            | MSEN 5025082-63.2017.4.03.610<br>E ROBERTO MUSSALEM DRAGO X | CU<br>JOS |  |
|------|----------------------------------------------------------------------------------------------------|-------------------------------------------------------------|-----------|--|
|      | ACESSAR A PÁGINA DE MODELOS DE DOCUMENTOS                                                                                    |                                                             |           |  |
| E    | Tipo de Petição* Selecione                                                                                                   | Trata-se de medida urgente?                                 |           |  |
|      | istilos → Parágrafo → Tipo de font→ Tamanho → ×, × 茶 票 恐 ଋ 凾 哈 八 ඛ 番 炎<br>2 副 書 ? ③ 筆 ッ ▲・堂・ 歐 田 日 日 見 手 っ ㎡ 半 圖 圖 ¶ 圖 Ω 🧇 汉 |                                                             |           |  |
|      |                                                                                                    |                                                             |           |  |
|      |                                                                                                    |                                                             |           |  |
|      | Selecione<br>xilios • Parágrafo • Tipo de font• Tamanho • x, x <sup>2</sup> ∰ ∰ & B B CA C # # \$                            |                                                             |           |  |

Antes de finalizar e encaminhar para assinatura, deve-se preencher o movimento a ser lançado com o documento, com base na tabela de movimentações do CNJ (Resolução 49/2007):

| Selecione os Movimentos Processuais                                    | Movimento | Quantidade |
|------------------------------------------------------------------------|-----------|------------|
| iódigo ou descrição<br>PESQUISAR<br>LIMPAR<br>Magistrado (1)<br>SALVAR | ***       | « » »»     |
|                                                                        |           |            |

Local de seleção da movimentação a ser lançada.

A tarefa de minutar está aberta para preparação tanto do Magistrado quanto do servidor.

Na sequencia, deve-se encaminhar o processo para tarefa de assinatura, por meio do

botão de "Três pontinhos", no canto superior direito da tela (

#### 3) Assinatura

A assinatura poderá ser feita na própria tela, sendo praticamente idêntica à tarefa anterior de minutar, ou através do menu de assinaturas, no canto superior esquerdo da tela.

Assinado, o processo tramitará para tarefa de visibilidade da Vara Plantão.

#### 4) Avaliar Determinações

Na tarefa de "Avaliar Determinações", de perfil da Secretaria da Vara, haverá opções de "Cumprir Determinações", "Preparar Comunicação Expressa" e "Preparar Comunicação".

### Diferenças:

- Cumprir Determinações: Tarefas cujos processos contenham determinações de expedições de mandados, ofícios ou outros atos cartorários.

- Preparar Comunicação Expressa: Sempre que o ato judicial tiver determinação para intimação das partes, sendo Diário ou via sistema, bem como envios dos documentos produzidos no "Cumprir Determinações" à Central de Mandados, por exemplo.

- Preparar Comunicação: Semelhante ao item acima, destina-se a comunicar partes tanto via Diário ou via sistema, como também os casos de envio à Central de Mandados, por

exemplo, porém, de forma mais trabalhosa. Deve-se utilizá-la, obrigatoriamente, para intimar partes que não estejam na autuação do feito.

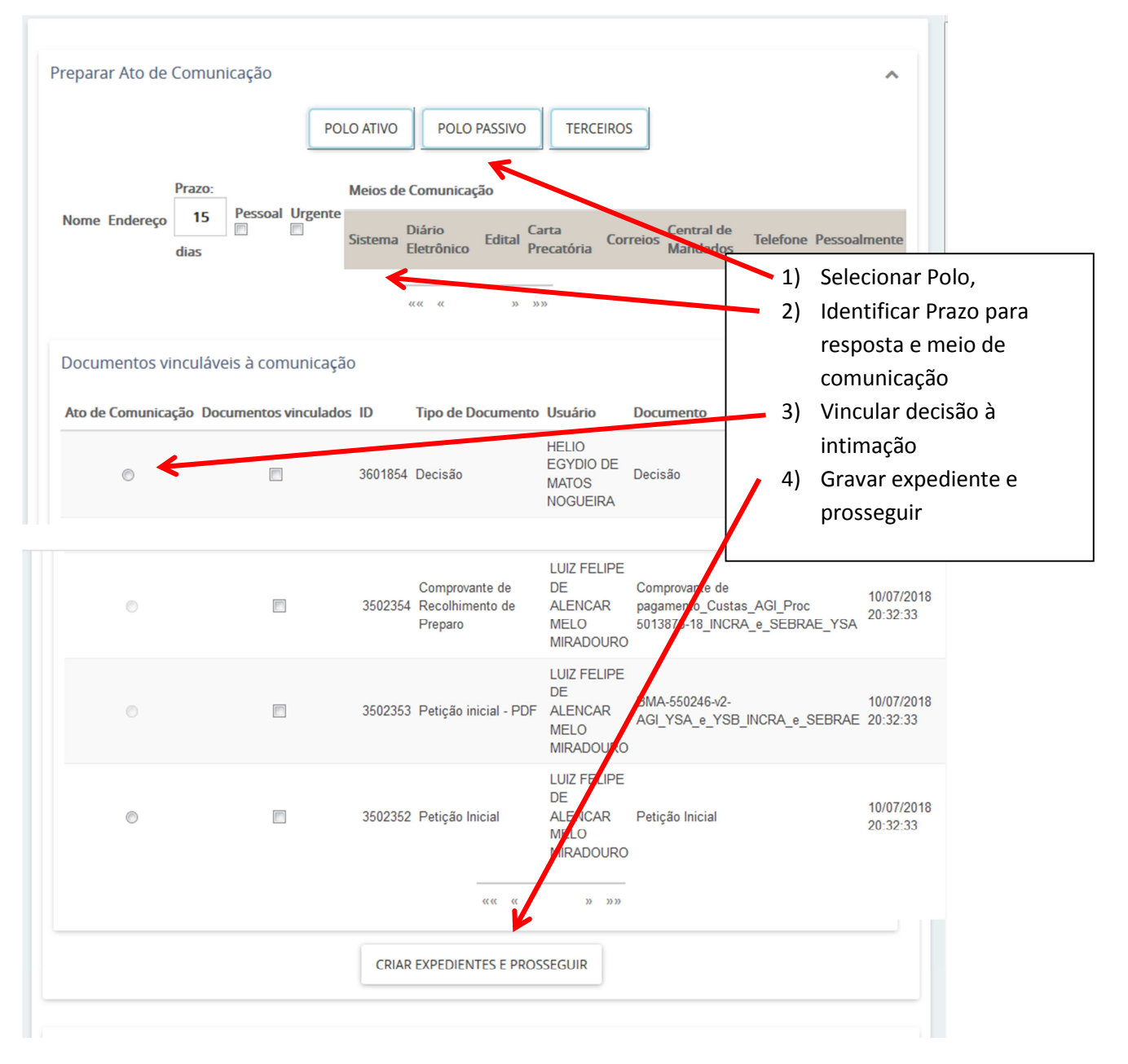

# 5) Preparar Comunicação Expressa

Caso a intimação seja via sistema, o processo estará com as partes já intimadas ao clicar o último passo.

Sendo intimação via Diário, o processo irá para a tarefa "Publicar DJe", para encaminhamento ao Diário Eletrônico por meio dos "três pontinhos".